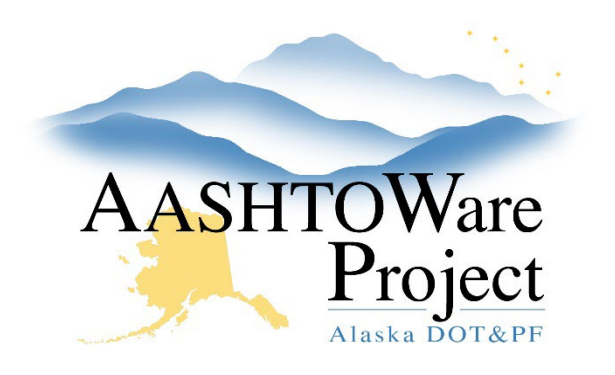

QUICK REFERENCE GUIDE:

# **Contracts - Claims**

## Background:

Contract Claims need to be entered in order to attach all claim related correspondence to the claim. A claim can be associated to a change order once the claim and change order have been entered into AWP.

#### Roles:

Construction Office Engineer, Construction Project Engineer

#### Navigation:

Contract Administration > Contract

- 1. From the Contract Administration Summary, select the Claims tab
- 2. Click the Add button to enter a new contract claim into the system
- 3. Select the **Contract Claim Type** and **Status**, and enter the **Received Date** and any of the other information you have.
- 4. Click Save
- 5. Click the Change Orders tab to associate any change orders to the claim
- 6. Click the Select Change Order button
- 7. In the Select Change Order window, select the Change Order(s) that will be associated with the claim
- 8. Click the **Add to Contract Claim** button at the bottom of the modal window

### Next Steps:

If you have not entered the Change Order in AWP you can associate the claim to the change order when you enter it. See the QRG – Change Orders – Creating and Submitting.